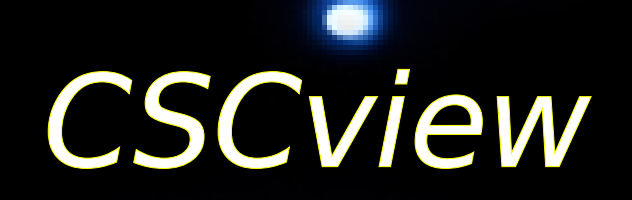

| -<br>File Edit View Tools Help                   |                                    |                                                                                                    |
|--------------------------------------------------|------------------------------------|----------------------------------------------------------------------------------------------------|
| Search New Open Save Download Scr                | pt Add Remove Up Down Select All D | Sterio State State |
|                                                  | Chandra Source Catalog Release 1.0 |                                                                                                    |
| Catalog Query Results Products                   |                                    |                                                                                                    |
| Standard Queries                                 | Select: top 1000 🔻 distinct rows 🔻 | Save results to file                                                                                                    |
| Master Source Basic Summary                      | Result Set:                        | Sort Order:                                                                                                    |
| - Master Source Summary                          | name                               | name ascending                                                                                                    |
| Master Source Photometry                         | ra                                 |                                                                                                    |
| -Source Observation Summary                      | dec                                |                                                                                                    |
| - Source Observation Photometry                  | err_ellipse_r0                     |                                                                                                    |
| Standard Search Criteria                         | conf_flag                          |                                                                                                    |
| - Search by Observation Identification           | sat_src_tiag                       | -                                                                                                    |
| - Search for Variable Sources                    | flux_aper90_lolim_b                |                                                                                                    |
|                                                  | flux aper90 hilim b                |                                                                                                    |
| Source Properties:                               |                                    |                                                                                                    |
| Master Sources     msid                          | Search Criteria:                   |                                                                                                    |
| - Source Name                                    |                                    | <u>–</u>                                                                                                    |
| - name                                           |                                    |                                                                                                    |
| - ICRS Equatorial Coordinates                    |                                    |                                                                                                    |
| -ra                                              |                                    |                                                                                                    |
| - Galactic Cocrdinates                           |                                    |                                                                                                    |
| Position Error Ellipse                           |                                    |                                                                                                    |
| Source Flags                                     |                                    |                                                                                                    |
| - Source Extent                                  |                                    | <b>_</b>                                                                                                    |
| Aperture Photometry     Spectral Hardness Ratios | Cone Search: Equatorial            | Name Resolver                                                                                                    |
| - Model Spectral Fits                            |                                    | and the second second s |
|                                                  | ra: dec                            | radius: 1 archini 🗸                                                                                                    |
| CSCview reset                                    |                                    |                                                                                                    |
|                                                  |                                    |                                                                                                    |
| Applet CSCview started                           |                                    |                                                                                                    |

## Chandra Source Catalog (CSC) Data Access GUI

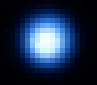

Nina Bonaventura HEA Science Data Systems

## There are 2 interfaces available for accessing the catalog:

| File Edit View Tools Help                                                                                                    |                                         |                                          |  |  |  |  |  |
|----------------------------------------------------------------------------------------------------|-----------------------------------------|------------------------------------------|--|--|--|--|--|
| Search New Open Save Download Scr                                                                                                    | Add Remore Up Down Select All Deselect  |                                          |  |  |  |  |  |
| Catalog Query Results Products                                                                                                    |                                         |                                          |  |  |  |  |  |
| Standard Queries:                                                                                                    | Select: top 1000 💌 distinct rows 💌      | Save results to file                     |  |  |  |  |  |
| Standard Queries     Master Source Basic Summary                                                                                                    | Result Set: Sort Order.                 |                                          |  |  |  |  |  |
| Master Source Summary     Master Source Variability     Master Source Variability     Source Observation Summary     Source Observation Photometry     Source Observation Variability     Standard Search Criteria     Search by Observation Identification     Search for Variable Sources                                                                                                    | name name name name name name name name | ascending 🔺                              |  |  |  |  |  |
| A 77.                                                                                                    | flux_aper90_lolim_b                     |                                          |  |  |  |  |  |
| Source Properties:                                                                                                    |                                         |                                          |  |  |  |  |  |
| Master Sources     matter Source Name     mane     Source Ivame     mane     Source Tostion     Cra     Crastic Cordinates     Fra     Crastic Cordinates     Position Erver Elloss     Source Flax Significance S/N     Source Enter     Source Enter     Source Enter     Source Enter     Source Tailer     Source Tailer     Source     Source     Sou | Search Criteria:                        | v<br>Name Resolver<br>radius: 1 arcmin v |  |  |  |  |  |
| CSCview reset                                                                                                    |                                         |                                          |  |  |  |  |  |
| Applet CSCview started                                                                                                    |                                         |                                          |  |  |  |  |  |

## <u>Graphical User Interface</u> (GUI): <u>CSCVIEW</u>, a Java applet which runs in a web browser

#### Command-line Interface (CLI):

Non-interactive access from the Unix command line using CURL, Wget, ...

#### Terminal

unix% curl -form query='SELECT m.name, m.ra, m.dec, m.flux\_aper\_b, FROM master\_source m WHERE dbo.cone\_distance(m.ra, m.dec, 83.7733, -5.68464)<=10' http://cda/cscli/getProperties</pre>

unix% wget -0 out.file
'http://cda.cfa.harvard.edu/csccli/getProperties?
query=SELECT m.name, m.ra, m.dec, m.flux\_aper\_b
FROM master\_source m WHERE
dbo.cone\_distance(m.ra,m.dec,83.77333,-5.68464)<=10'</pre>

# Before searching CSC Release 1 for your favorite source(s), be sure to ask yourself the following questions:

\* Am I looking for <u>point and compact sources</u> no greater than ~30 arcsec in extent?

\* Am I looking for sources in <u>ACIS imaging observations</u> made during the first ~8 years of the Chandra mission?

# If the answer to both questions is "yes," proceed on to *CSCview*!

| Chandra Source Catalog Search - CSCview - Mo                                                                                                    | zilla Firefox                          | _ D X                              |
|----------------------------------------------------------------------------------------------------|----------------------------------------|------------------------------------|
| ttp://cda2.cfa.harvard.edu:7001/cscview/cscvie                                                                                                    | W                                      |                                    |
| File Edit View Tools Help                                                                                                    |                                        |                                    |
| Search New Open Save Download Script                                                                                                    | Add Remove Up Down Select All Deselect |                                    |
|                                                                                                    | Chandra Source Catalog Release 1.0.1   |                                    |
| Standard Queries:                                                                                                    | Calact top 1000 - rour                 | Save results to file               |
| P-Standard Queries                                                                                                    | Select: Lop 1000 V Tows                | Save results to me                 |
| Haster Source Summary     Haster Source Photometry     Master Source Photometry     Source Observation Summary     Source Observation Photometry     Source Observation Indentification     Search bry Observation Identification     Search for Variable Source  Source Properties                                                                                                    |                                        | •                                  |
| maid     source Name    name    name | Cone Search: Equatorial V<br>rz dec    | Name Resolver<br>radius 1 arcmin y |
| CSCview loaded                                                                                                    | 4P                                     |                                    |
| erenen museu                                                                                                    |                                        |                                    |
| Applet CSCview started                                                                                                    |                                        |                                    |

If the answer to either question is "no," stay tuned for future releases of the catalog...

**CSC Release 1.0.\***: point and compact sources from ACIS imaging observations through the first ~8 years of the Chandra mission. *(current)* 

**CSC Release 1.1:** HRC and ACIS point and compact sources (imaging) through the beginning of 2010 (*coming soon*)

Future releases of the catalog will include grating data and very extended sources.

## To find *CSCview*, go to the CSC website: http://cxc.harvard.edu/csc/

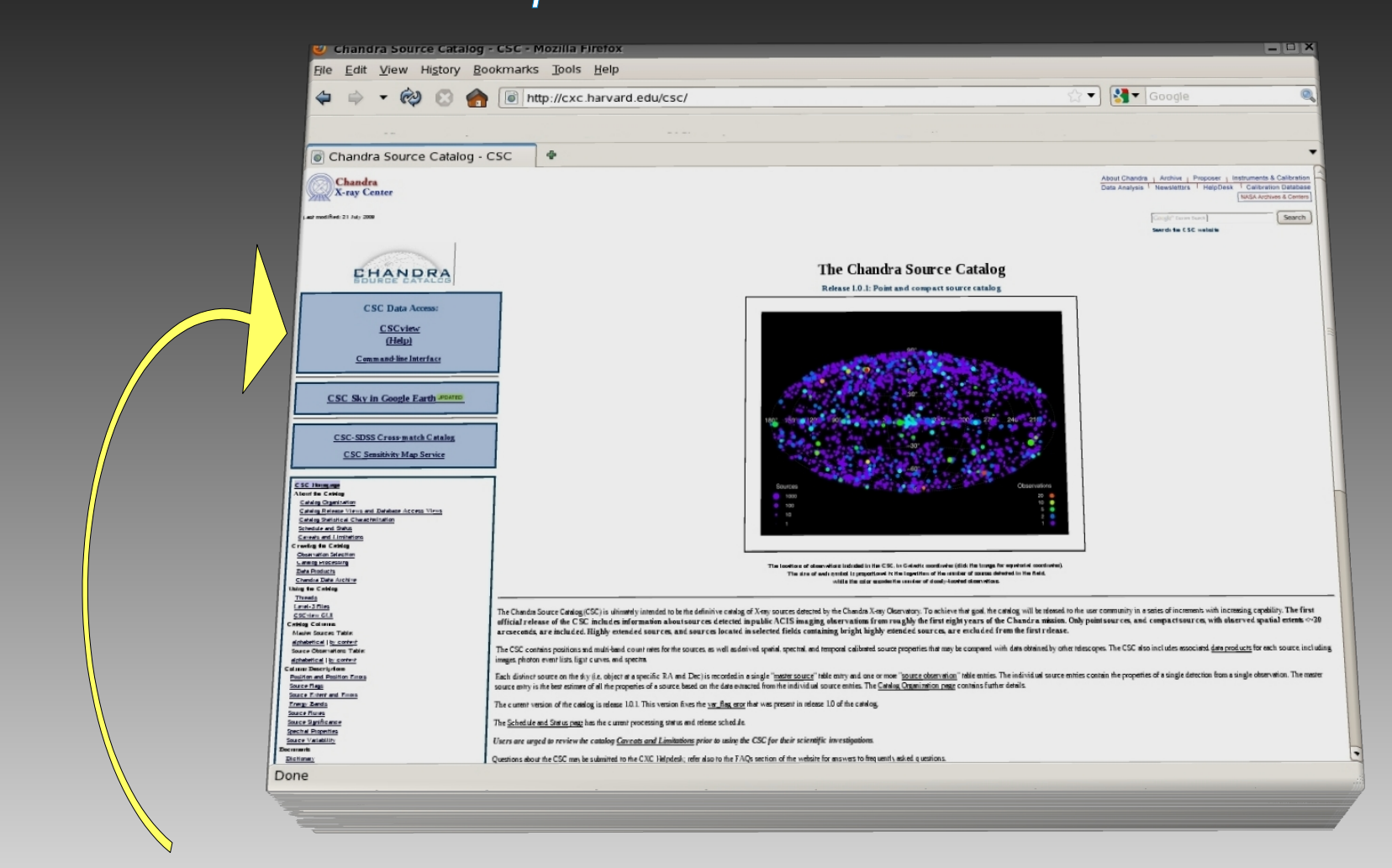

and click the "**CSCview**" link found in the upper-left corner of most of the 50+ pages in the site.

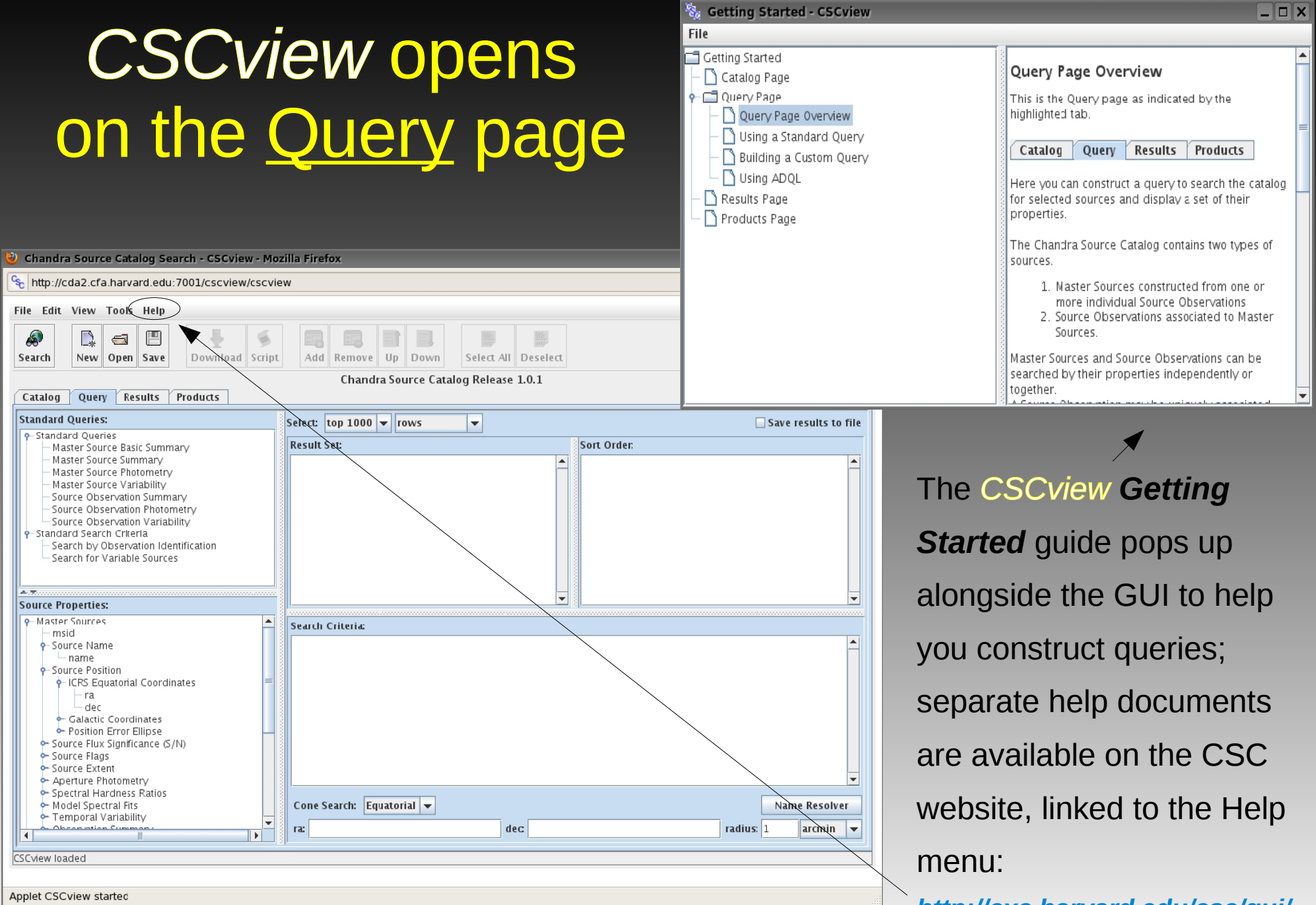

http://cxc.harvard.edu/csc/gui/

The best way to begin your search of the catalog is to familiarize yourself with the four "tabs" of *CSCview*:

## Catalog tab $\rightarrow$ Query tab $\rightarrow$

# 

| Search New Open Save Drawlaad So                                                                                                    |        | d Renave Up Dawn     | Select All Deselect |            |                    |
|----------------------------------------------------------------------------------------------------|--------|----------------------|---------------------|------------|--------------------|
|                                                                                                    |        | Chandra Source Cata  | leg Release 1.0.1   |            |                    |
| Catalog Query Exoults Products                                                                                                    |        |                      |                     |            |                    |
| Standard Queries:                                                                                                    | Select | 1ap 1980 - rows      |                     |            | Save results to fi |
| <ul> <li>Standard Queries</li> <li>Matter Saurce Roor Summary</li> </ul>                                                                                                    | Recult | L Set:               |                     | Sart Order |                    |
| Standard Search Creens     Search by Diservention Identification     Search for Variable Sources                                                                                                    |        |                      |                     |            |                    |
| Marter Swarres                                                                                                    | - 1141 | D Criteria           |                     |            |                    |
|                                                                                                    |        |                      |                     |            | Î                  |
| maid     forces these     forces these     forces these     forces these     forces these these t                                                                                                    | -      |                      |                     |            |                    |
| - maid<br>- source fame<br>- source fame<br>- contained<br>- contained<br>- cont | -      | Search Tenstretial w |                     |            | v<br>Nieur Brasher |

### Results tab $\rightarrow$ Products tab

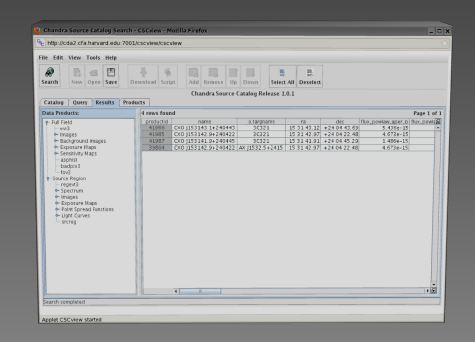

| http://cda2.cfa.harvard.edu:7001/cscview/csc | vizw                                   |                                 |
|----------------------------------------------|----------------------------------------|---------------------------------|
| the Edit View Tools Help                     |                                        |                                 |
| A CI CI CI CI CI CI CI CI CI CI CI CI CI     | Add Renave Up Dawn Select All Desident |                                 |
|                                              | Chandra Source Cataleg Release 1.0.1   |                                 |
| Catalen Overn Results Products               |                                        |                                 |
| 7 predacts feand                             |                                        | Total file size - \$4,987,369 t |
| Fie save                                     | Rietupe                                | File size on bytes              |
| aciet02128.000000.ev/2.5ts                   | 643                                    | 21,721,84                       |
| acis#131138,000N001,59v3.6t5                 | 52/2                                   |                                 |
| acist03138.00014001.b./mg3.f#s               | ecorring                               |                                 |
| adst03138.000H001.r0025.arf3 fks             | 81                                     | 51,84                           |
| acist03138.000N001.r0025.rmf3 f8s            | mf                                     | 1.22.13                         |
| ace/03138_000N001_r0025_repex1.9ts           | regents                                |                                 |
|                                              |                                        |                                 |
|                                              |                                        |                                 |

<u>Choose</u> which "view" of the catalog to access, a *release view* or the *current database view* 

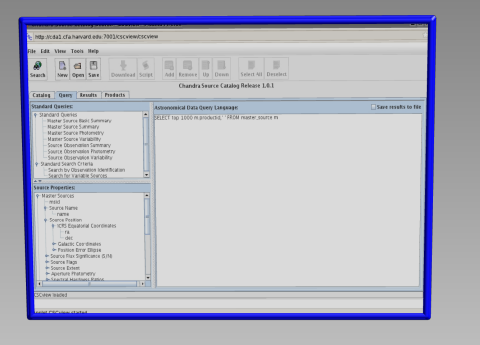

Submit a query in the main page or the ADQL entry page 2 Save the output table of source properties to a text file.

3

Download source data files such as light curves, spectra, event files, images, background maps, ...

# CSCview Catalog tab

| 🕗 Chandra Source Catalog Search - CSCview - Mozilla Firefox 📃 🗆 🗙                              |                                                                                                    |  |  |  |  |  |  |
|------------------------------------------------------------------------------------------------|----------------------------------------------------------------------------------------------------|--|--|--|--|--|--|
| 😪 http://cda2.cfa.harvard.edu:7001/cscview/cscview                                             |                                                                                                    |  |  |  |  |  |  |
| File Edit View Tools Help                                                                      |                                                                                                    |  |  |  |  |  |  |
| Search New Open Save Download Script Add Remove Up Down Select All Deselect (2) Click "Search" |                                                                                                    |  |  |  |  |  |  |
|                                                                                                | Chandra Source Catalog Release 1.0.1                                                                                                    |  |  |  |  |  |  |
| Catalog Query Results Products                                                                 |                                                                                                    |  |  |  |  |  |  |
| Versions:                                                                                      |                                                                                                    |  |  |  |  |  |  |
| L.O.1<br>Current Database                                                                      | Version: Release 1.0.1                                                                                                    |  |  |  |  |  |  |
|                                                                                                | Date: 2009-07-21T15:09:08                                                                                                    |  |  |  |  |  |  |
|                                                                                                | Description:<br>CSC Release 1.0.1 includes information about point and compact sources (observed spatial extents <<br>~30 arcsec) detected in a subset of ACIS imaging observations released publicly prior to the end of<br>2008. The released catalog has passed all quality assurance verification, and a statistical<br>characterization of the source properties is available through the catalog user web site<br>http://cxc.cfa.harvard.edu/csc/. |  |  |  |  |  |  |
| (1) Choose "Release 1.0.1" or "Current Database view."                                         |                                                                                                    |  |  |  |  |  |  |
| <u>Release view</u> :                                                                          | carefully reviewed, well-characterized, static version of the CSC.                                                                                                    |  |  |  |  |  |  |
| <u>Current Database view</u> :                                                                 | dynamic but unstable version of the CSC; source<br>properties and data products can be superseded at<br>any time, and statistical properties of data are not<br>guaranteed.                                                                                                    |  |  |  |  |  |  |
| <sup>T</sup> SCview loaded                                                                     |                                                                                                    |  |  |  |  |  |  |

Applet CSCview started

# CSCview Query tab $\rightarrow$ main view

| Chandra Source Catalog Search - CSCview - Mozilla Firefox                                 |                                                                                                    |                      |  |  |
|-------------------------------------------------------------------------------------------|----------------------------------------------------------------------------------------------------|----------------------|--|--|
| ℃ http://cda2.cfa.harvard.edu:7001/cscview/c                                              | scview                                                                                                    | ☆                    |  |  |
| File Edit View Tools Help                                                                 |                                                                                                    |                      |  |  |
| Search New Open Save Download S                                                           | Image: state state |                      |  |  |
|                                                                                           | Chandra Source Catalog Release 1.0.1                                                                                                    |                      |  |  |
| Catalog Query Results Products                                                            |                                                                                                    |                      |  |  |
| Standard Queries:                                                                         | Select: top 1000 👻 distinct rows 💌                                                                                                    | Save results to file |  |  |
| Standard Queries     Master Source Basic Summary                                          | Result Set: Sort Orden                                                                                                    |                      |  |  |
| - Master Source Summary                                                                   | name 🔺 o.targname                                                                                                    | ascending 🔺          |  |  |
| - Master Source Photometry<br>- Master Source Variability                                 | o.targname e o.src_cnts_aper_b                                                                                                    | descending           |  |  |
| A.T.                                                                                      | ra                                                                                                    |                      |  |  |
|                                                                                           | dec<br>flux powlaw aper b                                                                                                    |                      |  |  |
| dec                                                                                       | flux_powlaw_aper_lolim_b                                                                                                    |                      |  |  |
| - Galactic Coordinates                                                                    | flux_powlaw_aper_hilim_b                                                                                                    |                      |  |  |
| Source Flux Significance (S/N)                                                            | flux nawlaw anar b                                                                                                    |                      |  |  |
| Source Flags                                                                              | Search Criteria:                                                                                                    |                      |  |  |
| Aperture Photometry                                                                       | ( extent_flag = False                                                                                                    | ) AND 🔺              |  |  |
| - Source Region Aperture Fluxes                                                           | ( conf_flag = False                                                                                                    | )                    |  |  |
| - Photon Fluxes                                                                           |                                                                                                    |                      |  |  |
| ♀- Spectral Model Energy Fluxes                                                           | Name Resolver                                                                                                    |                      |  |  |
| <ul> <li>Power-Law Model Energy Fluxes</li> <li>Black-Bocy Model Energy Fluxes</li> </ul> | Name: 30321                                                                                                    |                      |  |  |
| - PSF 90% ECF Aperture Fluxes                                                             | Resolver: Simbad/NED 👻                                                                                                    |                      |  |  |
| Spectral Hardness Ratios                                                                  |                                                                                                    | <b></b>              |  |  |
| - Power-Law Model Spectral Fit                                                            | Cone Searchy Equatorial - Cancel                                                                                                    | Name Becolver        |  |  |
| Black-Body Model Spectral Fit     Calactic Neutral Hydrogen Column Density                |                                                                                                    |                      |  |  |
| Galactic Neutral Hydrogen Column Density                                                  | ra: 15 31 43.39 dec +24 04 19.92 radio                                                                                                    | us: 1 arcmin 🔻       |  |  |
| Name resolver succeeded                                                                   |                                                                                                    |                      |  |  |
| wane resolver succeeded                                                                   |                                                                                                    |                      |  |  |

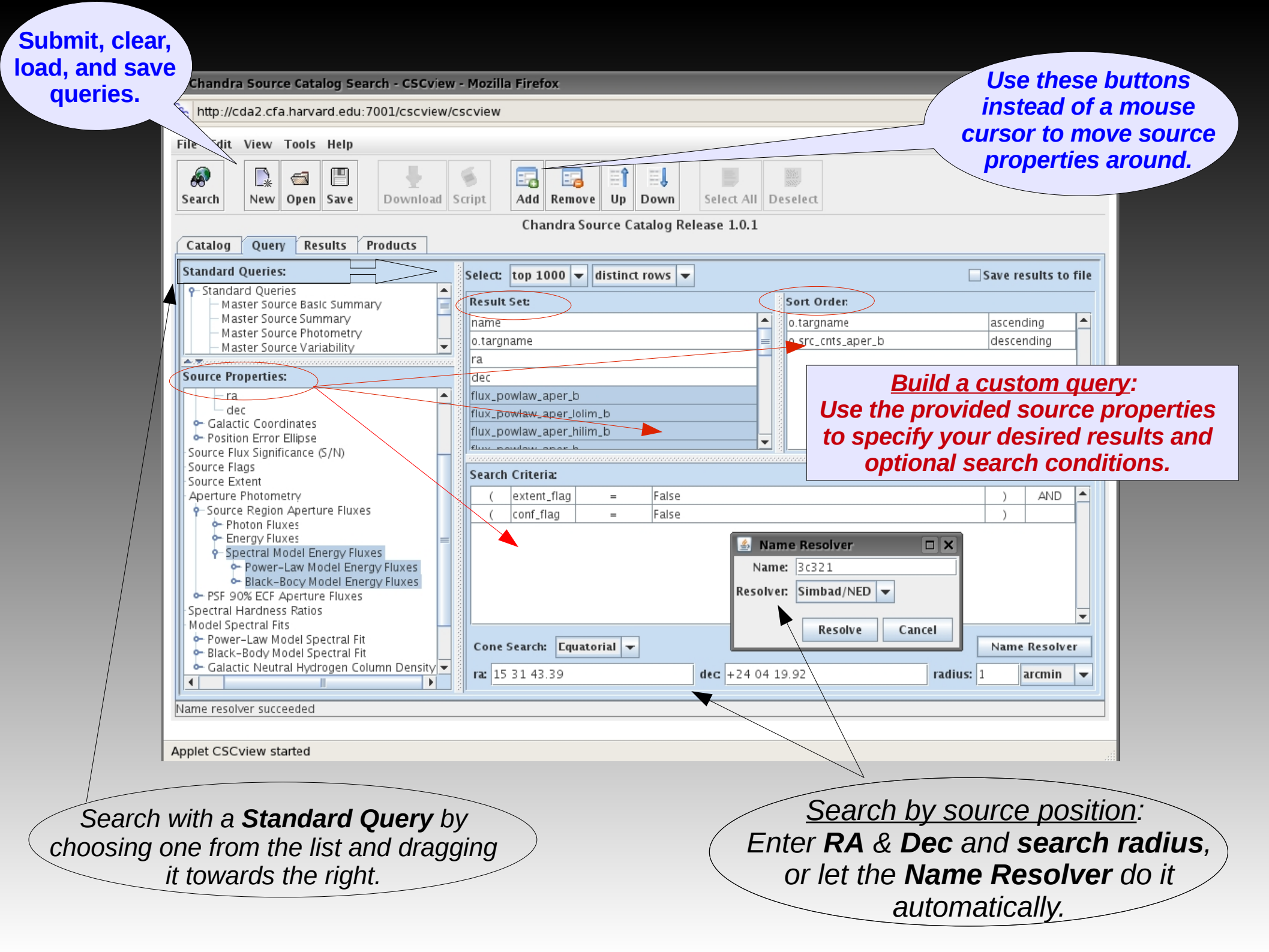

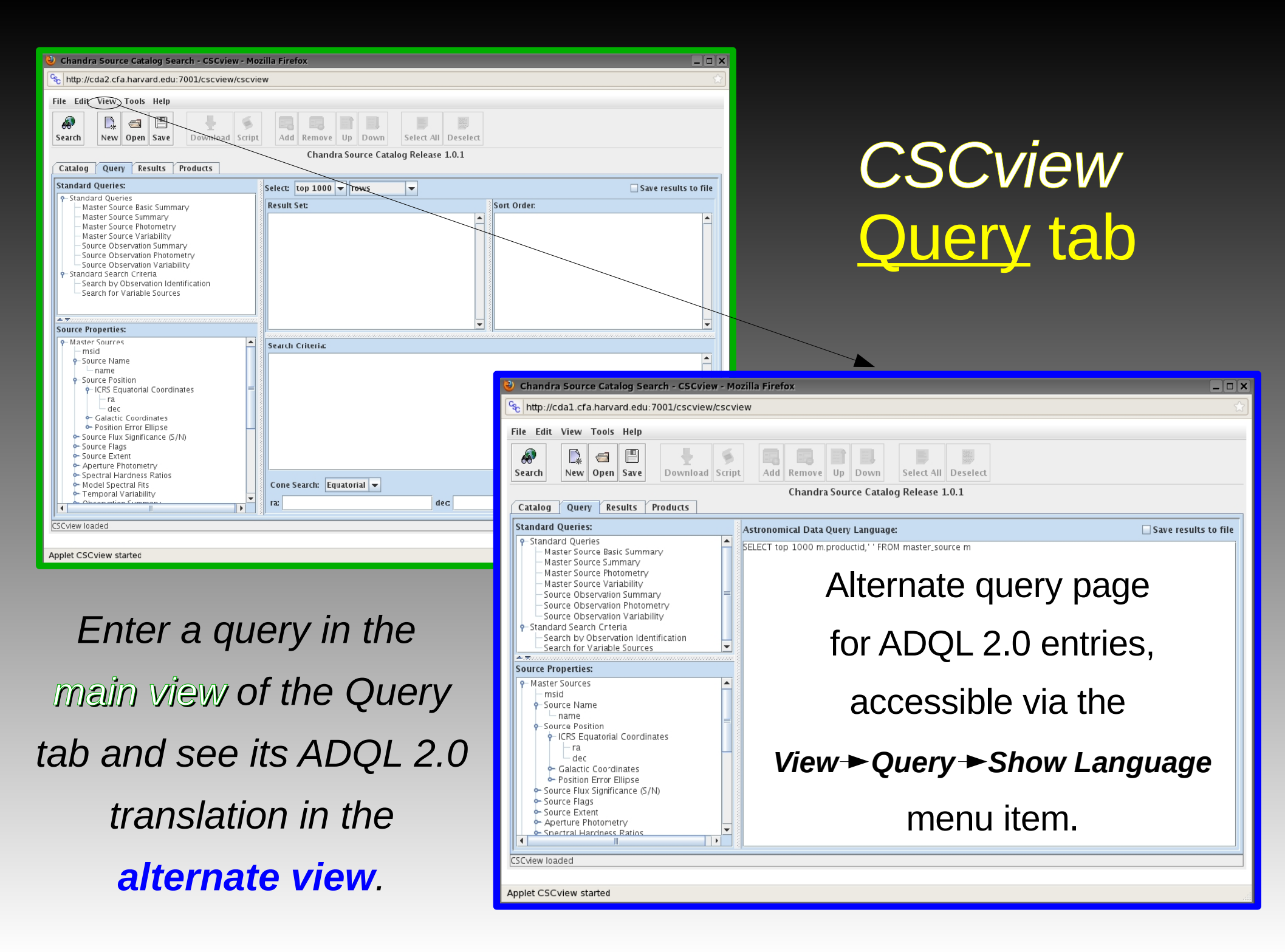

# CSCview Query tab → ADQL view

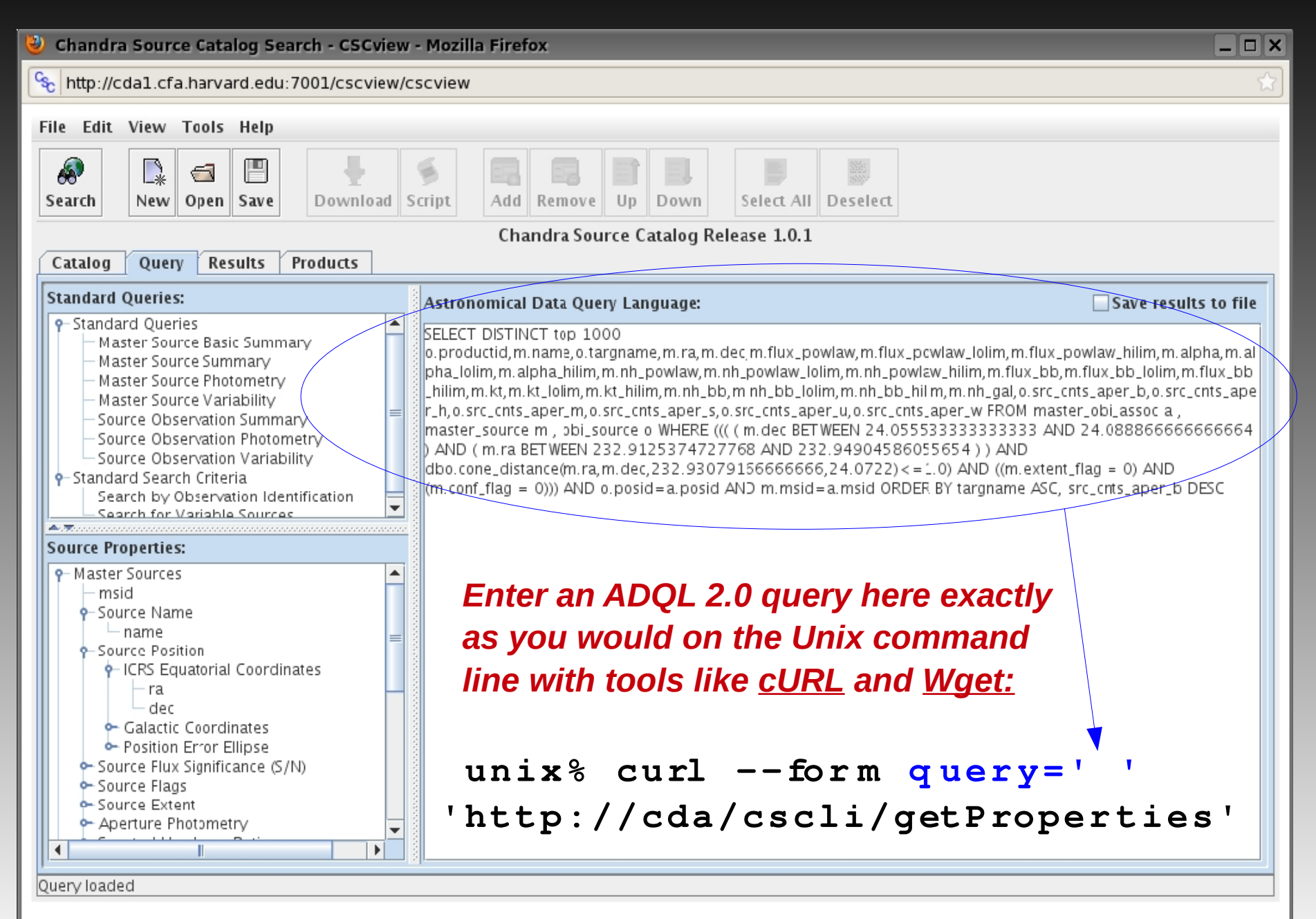

Applet CSCview started

## CSCview Results tab

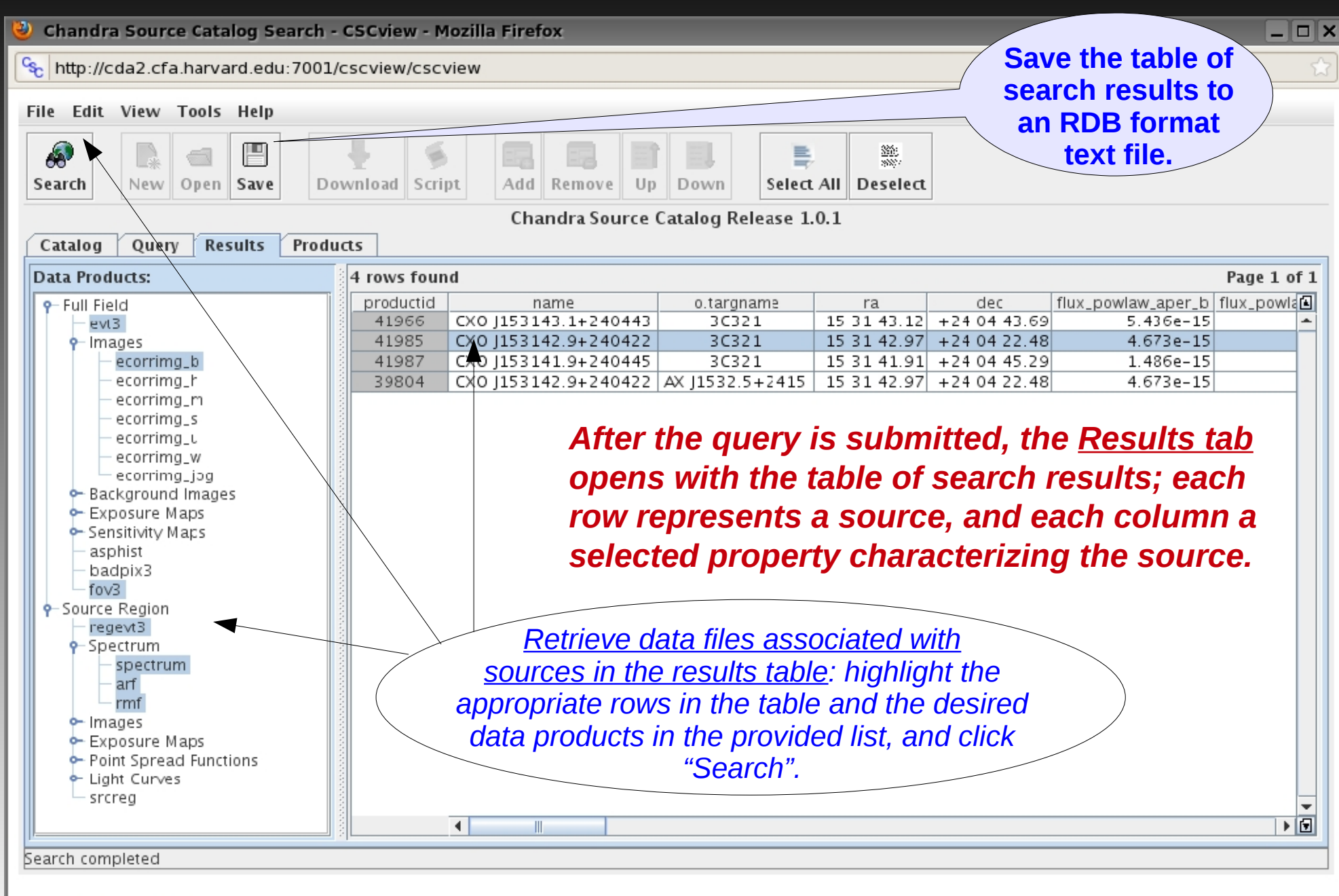

Applet CSCview started

## CSCview Products tab

| 🕹 Chandra Source Catalog Search - CSCview - Mozilla Firefox                                                                                                    |                                                                                           |
|----------------------------------------------------------------------------------------------------|-------------------------------------------------------------------------------------------|
| http://cda2.cfa.harvard.edu:7001/cscview/cscview                                                                                                    | ☆                                                                                         |
| File Edit View Tools Help                                                                                                    | List of data products                                                                     |
|                                                                                                    | selected in the                                                                           |
| Search New Open Save Download Script Add Remove Up Down Select All Deselect                                                                                                    | / Results tab.                                                                            |
| Chandra Source Catalog Release 1.0.1                                                                                                    |                                                                                           |
| Catalog Query Results Products                                                                                                    |                                                                                           |
| 7 products round                                                                                                    | File size (in bytes)                                                                      |
| acisf03138 000N001 evt3.fits                                                                                                    | 31.731.840                                                                                |
| acisf03138_000N001_fov3.fits fov3                                                                                                    | 28,800                                                                                    |
| acisf03138_000N001_b_img3.fits ecorrimg                                                                                                    | 50,676,480                                                                                |
| acisf03138_000N001_r0025_arf3.fits arf                                                                                                    | 51,840                                                                                    |
| acisto3138_000N001_r0025_rmt3.tits rmt                                                                                                    | 1,221,120                                                                                 |
| acistos 138_000N001_r0025_hegevis.hts                                                                                                    | 120,960                                                                                   |
| Image: Save In:       Science         Save In:       Science         Download a single tar file containing the selected data products, OR       Image: Science         File Name:       Science         File Sof Type:       Tat | Cownload script<br>one for each data<br>executed on the<br>nd line for a batch<br>wnload. |

| <pre># Col 1: name (master_source.name)<br/># Col 2: ra (master_source.ra)<br/># Col 3: dec (master_source.ca)<br/># Col 4: err_ellipse_r0 (master_source.corr_ellipse_r0)<br/># Col 5: conf_flag (master_source.conf_flag)<br/># Col 6: sat_src_flag (master_source.sat_src_flag)<br/># Col 7: flux_aper90_b (master_source.flux_aper90_b)<br/># Col 8: flux_aper90_b (master_source.flux_aper90_b)<br/># Col 9: flux_aper90_lolim_b (master_source.flux_aper90_lolim_b)<br/># Col 9: flux_aper90_lolim_b (master_source.flux_aper90_lolim_b)</pre> |             |                   |           |              |              |           |               |
|----------------------------------------------------------------------------------------------------|-------------|-------------------|-----------|--------------|--------------|-----------|---------------|
| name ra                                                                                                    | dec         | err_ellipse_r0    | conf_flag | sat_src_flag | flux_aper90_ | _b flux_a | per90_lolim_b |
| flux_aper90_hilim_b                                                                                                    |             |                   |           |              |              |           |               |
|                                                                                                    | -           |                   | -         | -            | -            | -         | -             |
| CXO J000000.0-093415                                                                                                    | 00.00 00.00 | -09 34 15.83 1.16 | FALSE     | FALSE        | 3.201e-14    | 2.220e-14 | 4.408e-14     |
| CXO J000000.1+623123                                                                                                    | 00 00 00.11 | +62 31 23.812.66  | FALSE     | FALSE        | 5.294e-15    | 3.717e-15 | 6.864e-15     |
| CXO J000001.4+623148                                                                                                    | 00 00 01.41 | +62 31 48.351.80  | TRUE      | FALSE        | 9.605e-15    | 7.760e-15 | 1.147e-14     |
| CXO J000002.0-094649                                                                                                    | 00 00 02.08 | -09 46 49.99 5.94 | FALSE     | FALSE        | 8.962e-14    | 6.761e-14 | 1.114e-13     |
| CXO J000002.3-552443                                                                                                    | 00 00 02.35 | -55 24 43.25 4.60 | FALSE     | FALSE        | 9.562e-15    | 6.735e-15 | 1.239e-14     |
| CXO J000002.9+623155                                                                                                    | 00 00 02.91 | +62 31 55.932.78  | TRUE      | FALSE        | 1.290e-14    | 9.809e-15 | 1.601e-14     |
| CXO J000004.4-552604                                                                                                    | 00 00 04.49 | -55 26 04.07 0.98 | FALSE     | FALSE        | 3.456e-14    | 3.151e-14 | 3.765e-14     |
| CXO J000005.3+623029                                                                                                    | 00 00 05.36 | +62 30 29.072.01  | FALSE     | FALSE        | 5.874e-15    | 4.419e-15 | 7.321e-15     |
| CXO J000005.8+622138                                                                                                    | 00 00 05.80 | +62 21 38 342 93  | FALSE     | FALSE        | 8.392e-15    | 6.151e-15 | 1.063e-14     |
| CXO J000006.7+622621                                                                                                    | 00 00 06.71 | +62 26 21.592.28  | FALSE     | FALSE        | 2.529e-15    | 1.603e-15 | 3.448e-15     |
|                                                                                                    |             |                   |           |              |              |           |               |
|                                                                                                    |             |                   |           |              |              |           |               |

A <u>CSCview save file</u> contains the table of search results returned in the Results tab. The save file format is an extension of RDB, consisting of tab-separated columns of data beneath a header commented by '#', with a single line of dashes between the column titles and column data values.

The <u>CSC Level 3 data products</u>, downloaded through the CSCview Products tab, include the following files:

**Full-field:** events | background | exposure map | sensitivity map | aspect histogram | bad pixel | field-of-view **Source Region**: events | pha | ARF | RMF | exposure map | PSF | light curve | region

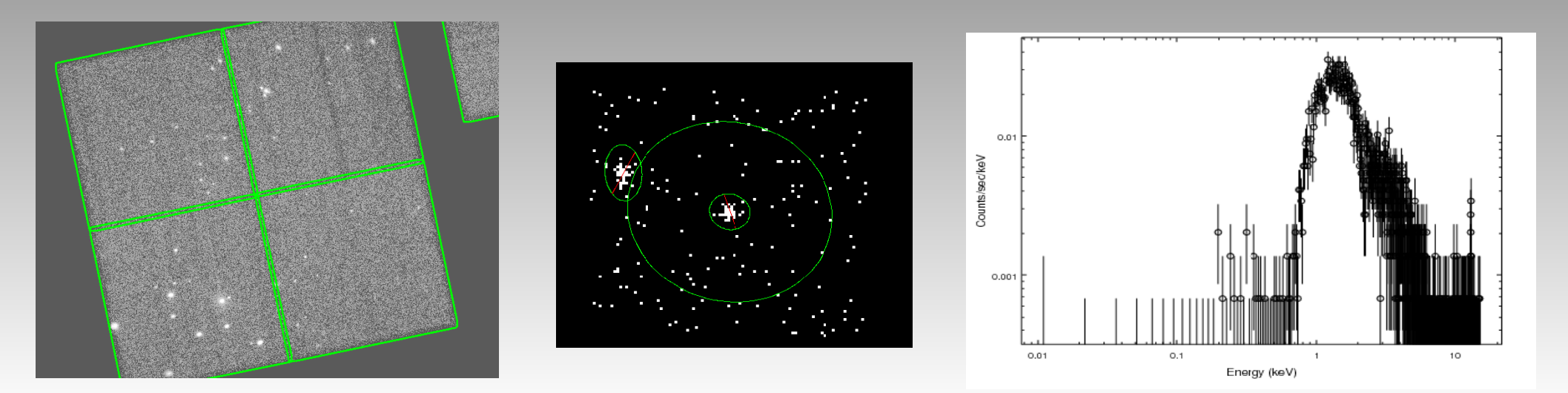

#### If a catalog query does not return the source you had hoped to find, consider the following:

• The source is included in the catalog, but your search criteria are too strict:

Have you set a flux or counts threshold unrealistically high? Have you used too small a cone search radius in a search on source position? Try relaxing or reducing the number of search conditions to see if this helps turn up your source.

• The source is <u>not</u> included in the catalog:

The source resides in a portion of an observation which is not included in CSC Release 1. In other words, the source was observed by Chandra but the CCD on which it lies was excluded from the catalog, e.g., because it contained extended emission.

- → If you know the ObsID, <u>check the list of "dropped chips" for CSC Release 1</u> on the CSC website: http://cxc.harvard.edu/csc/faq/dropped\_chips.html
- → Search for your source in the CSC interface to Sky in Google Earth to visually inspect Chandra observations for dropped chips (http://cxc.harvard.edu/csc/googlecat/):

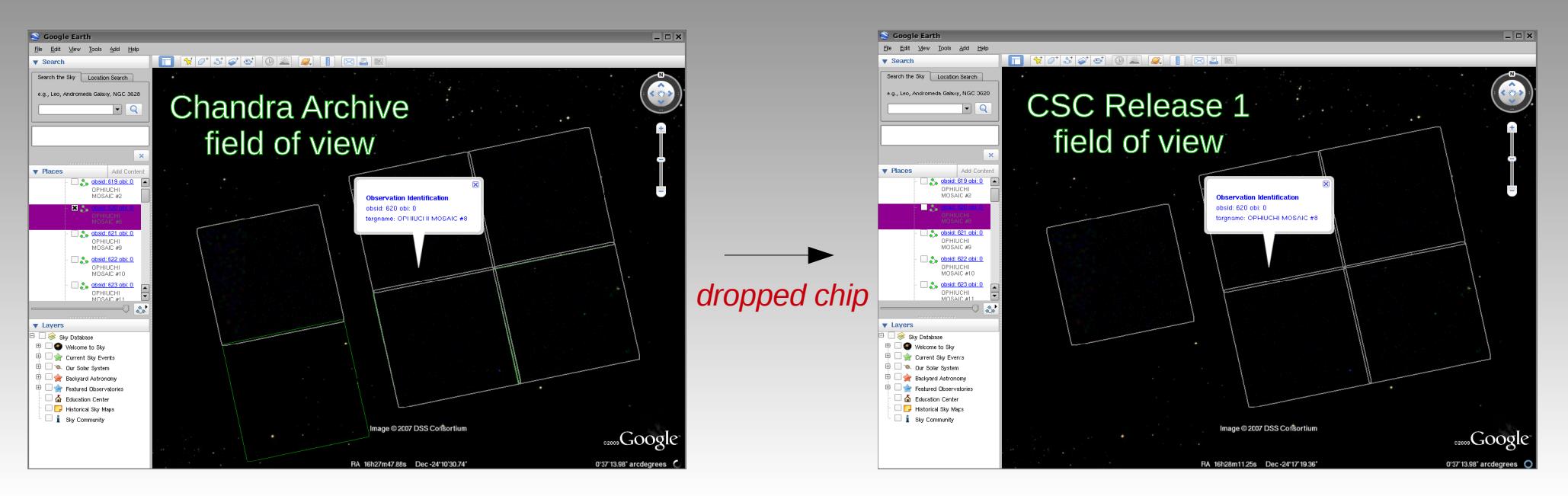

#### The source is <u>not</u> included in the catalog (continued):

The source did not pass quality assurance tests and filters for inclusion in the catalog, e.g., the signal-to-noise was too low, or the source flux was fainter than the Chandra limiting sensitivity (learn more here: *http://cxc.harvard.edu/csc/faq/src\_inclusion.html*).

| CSC Sensitivity Map Values (Broadband)                                                                                                    |
|----------------------------------------------------------------------------------------------------|
| Sensitivity values returned typically represent the most sensitive value from all observations binned on a 32° x 32° resolution map. In certain cases, indicated in the results, only lower resolution values are available. Sensitivity is reported in units of photons cm <sup>-2</sup> s <sup>-1</sup> . |
| Enter RA and Dec. in degrees:                                                                                                    |
| RA. CSC Limiting                                                                                                    |
| Submit Data Sensitivity Service                                                                                                    |
| Choose a file to upload:<br>Browse Upload<br>Note: Large files (> ~20,000 sources) may need to be split into multiple, smaller files if an upload error occurs.                                                                                                    |
|                                                                                                    |

#### CSC Sensitivity Data for File: test4\_radec.txt

| Healpix # | Input RA | Input Dec | Healpix RA | Healpix Dec | Sensitivity  | Quality |
|-----------|----------|-----------|------------|-------------|--------------|---------|
| 7533742   | 123.456  | 78.9      |            |             |              |         |
| 19330742  | 150.4800 | 72.1700   | 150.4800   | 72.1700     | 4.986351e-06 | 2       |
| 57586858  | 162.3310 | 58.9800   | 162.327875 | 58.975742   | 1.090689e-06 | 1       |
| 372641545 | 222.295  | 4.275     | 222.295    | 4.275       | 5.356784e-06 | 3       |

Use the *CSC Limiting Sensitivity Service* to retrieve the Chandra limiting sensitivity in photons/s/cm2 (0.5-7.0 keV) at a specified location on the sky (32"x32" resolution). The file upload option is especially useful if you have a long list of source positions to check.

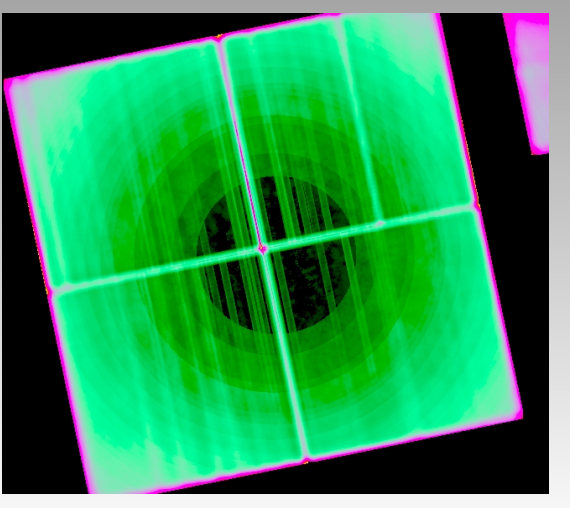

To retrieve Chandra sensitivity values at higher resolution, download the appropriate CSC Level 3 sensitivity maps through **CSCview**.

ACIS-I full-field sensitivity map

Refer to the CSC website for high-level descriptions of each source property and data product included in the catalog, as well as step-by-step CSCview and data analysis tutorials, answers to FAQs, *How & Why* topics, catalog science requirements and specifications, and a thorough summary of the catalog statistical characterization. *http://cxc.harvard.edu/csc/* 

> Submit questions about the CSC to the **CXC Helpdesk** http://cxc.harvard.edu/helpdesk